# **API Portal - Developer Guide**

Draft : 20210421 (ver 1.1)

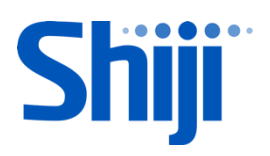

### TABLE OF CONTENTS

| 1. | Welcome!                                  | 1  |
|----|-------------------------------------------|----|
| 2. | Apply developer account                   | 2  |
| 3. | Create Developer Application              | 6  |
| 4. | Subscribe API for the Application         | 9  |
| 5. | Generate access token for the application | 13 |
| 6. | Learn and test APIs at API Console        | 16 |
| 7. | CN region and Global region differences   | 23 |
| 8. | API Integration to your own application   | 24 |
| 9. | Certification                             | 26 |
|    |                                           |    |

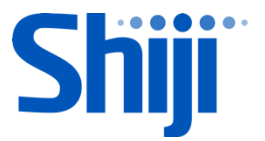

### 1. WELCOME!

Welcome to Infrasys Cloud Partner API Portal!

You can find that this is an easy way to extend the functionality of your system via the partner API Portal.

From there, we provide the RESTful APIs for the developer integration.

Please follow the steps and start your API development.

- Apply Developer Account for Infrasys Cloud API Portal\*\*
- Create Developer Application
- Subscribe APIs for the Application (to get sandbox access key)
- Learn and test APIs at API Console (with sandbox)
- API Integration to your own application
- Certification (to get production access key)\*\*

\*\* Application Form and approval process by Infrasys API Portal Admin Team is required

After Verification in Certification, you will receive the keys to access Infrasys Cloud production environment and your application will be put into our feature market place for Infrasys Cloud customer subscription.

At that moment, your application can work with us to provide the world class service to our customers.

Let's start now!

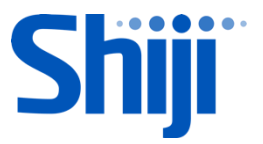

# 2. <u>APPLY DEVELOPER ACCOUNT</u>

Infrasys Cloud API Portal is for the partner development only. Therefore, the developer should receive the invitation before submitting your account application.

For the API list that should be subscribed by your application, you must inform Infrasys Business Unit prior to raising your application-API subscription. Please make sure you have submitted a registration form provided by Infrasys Business Unit.

#### Step 1: Go to Infrasys Cloud Developer Portal

CN region: <u>https://api.hero-cloud.cn:9443/store</u> Global region: <u>https://api.hero-cloud.com:9443/store</u>

|            | API Store     |                  |                                    |   |   |  | Sign-up | (€) s |
|------------|---------------|------------------|------------------------------------|---|---|--|---------|-------|
| 0          | APIS          | All <del>-</del> | Search                             | Q | 0 |  |         |       |
|            | APPLICATIONS  |                  |                                    |   |   |  |         |       |
|            | analytics 🗸 🗸 | A                | APIs                               |   |   |  |         |       |
| <b>TAC</b> | SS<br>za      |                  | PizzaShackAPI<br>1:1.1<br>Jane Roe |   |   |  |         |       |

Step 2: Click"Sign-up" button at the top-right corner

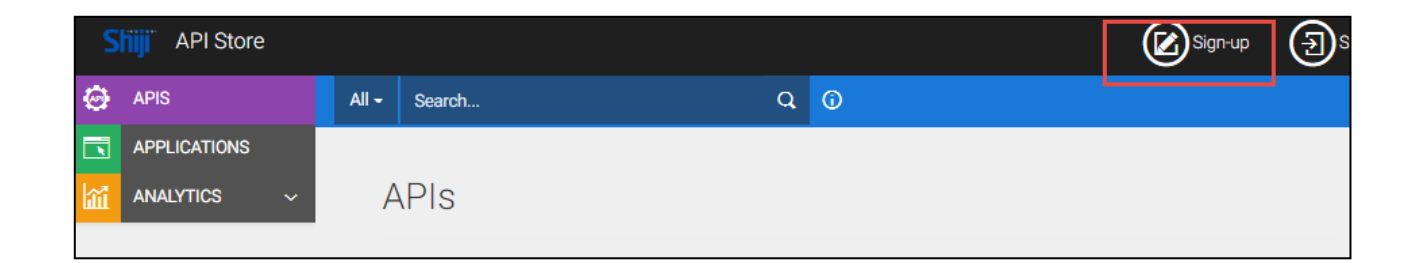

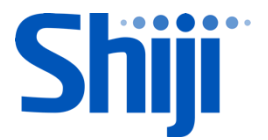

Step 3: Input Developer Information.

| , nji | Username *                       |
|-------|----------------------------------|
| ORE   | e.g JohnDoe                      |
|       | Characters left: 30              |
|       | Password *                       |
|       | Password                         |
|       | Re-type Password *               |
|       | Password                         |
|       | First Name *                     |
|       | Last Name *                      |
|       | Email *                          |
|       | Company-APP (eg:ATech - MyApp) * |

Step 4: Please enter your company and application name in "Company-APP" field. This will be the application name shown in market place for user selection.

e.g.

Company name : Future Technology

Application : Butterfly App

Company-APP: "Future Technology – Butterfly App"

If Company-APP Field is hidden, please press "Show Additional Details" to show the field.

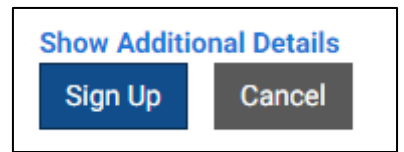

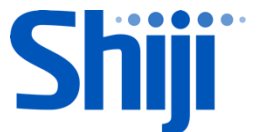

Step 5: Press "Sign Up" button to submit the application. The below message will be shown for success signup.

| API Store - Notification                      | ×  |
|-----------------------------------------------|----|
| User account awaiting Administrator approval. |    |
|                                               | ОК |

Please check your mail box. You should receive an Account New Registration email from our API Portal. **Please note the application process is not completed yet!** 

| [Security Reminder] Please use caution - message originated from outside Shiji. |                                                                                                    |  |  |  |  |  |  |
|---------------------------------------------------------------------------------|----------------------------------------------------------------------------------------------------|--|--|--|--|--|--|
|                                                                                 | Sys                                                                                                |  |  |  |  |  |  |
|                                                                                 | Dear Sir / Madam,                                                                                  |  |  |  |  |  |  |
|                                                                                 | Your account on Infrasys Cloud API developer portal has been created.                              |  |  |  |  |  |  |
|                                                                                 | Login Name : indicate                                                                              |  |  |  |  |  |  |
|                                                                                 | Developer Name :                                                                                   |  |  |  |  |  |  |
|                                                                                 | Contact Email : 100000000000000000000000000000000000                                               |  |  |  |  |  |  |
|                                                                                 | Should there be any questions, kindly please email to hk-infrasys-api-enquiry.list@shijigroup.com. |  |  |  |  |  |  |
|                                                                                 | Yours faithfully,                                                                                  |  |  |  |  |  |  |
|                                                                                 | - The Infrasys Cloud API Developer Portal Administrator                                            |  |  |  |  |  |  |
|                                                                                 |                                                                                                    |  |  |  |  |  |  |

After the account process by API operation team, a confirmation email will be issued to the Developer email. The secret key of sandbox is attached.

| [Security Reminder] Please use caution - message orig | inated from outside Shiji,                                                                                                    |
|-------------------------------------------------------|----------------------------------------------------------------------------------------------------|
|                                                       | sys                                                                                                    |
|                                                       | Dear Sir / Madam,                                                                                                    |
|                                                       | Your registration on infrasys Cloud API developer portal has been approved.                                                                                                    |
|                                                       | Login Name : juntijite                                                                                                    |
|                                                       | Developer Name : Shift-multi-te                                                                                                    |
|                                                       | Confact Email : protein Configuration and a contract of the contract of the co |
|                                                       | You may start your application development using the sandbox on Infrasys Cloud API developer portal with<br>following request information :                                                                                                    |
|                                                       | Shop Code : 0001                                                                                                    |
|                                                       | Outlet Code : 1001                                                                                                    |
|                                                       | Secret Key :                                                                                                    |
|                                                       | Should there be any questions, kindly please email to hk-infrasys-api-enquiry.list@shijigroup.com.                                                                                                    |
|                                                       | Yours faithfully,                                                                                                    |
|                                                       | - The Infrasys Cloud API Developer Portal Administrator                                                                                                    |
|                                                       |                                                                                                    |
|                                                       |                                                                                                    |
|                                                       |                                                                                                    |
|                                                       |                                                                                                    |

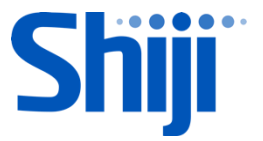

You can "Sign In" to the API Portal now!

Step 1: Open the Infrasys Cloud Developer Portal

CN region: <u>https://api.hero-cloud.cn:9443/store</u> Global region: <u>https://api.hero-cloud.com:9443/store</u>

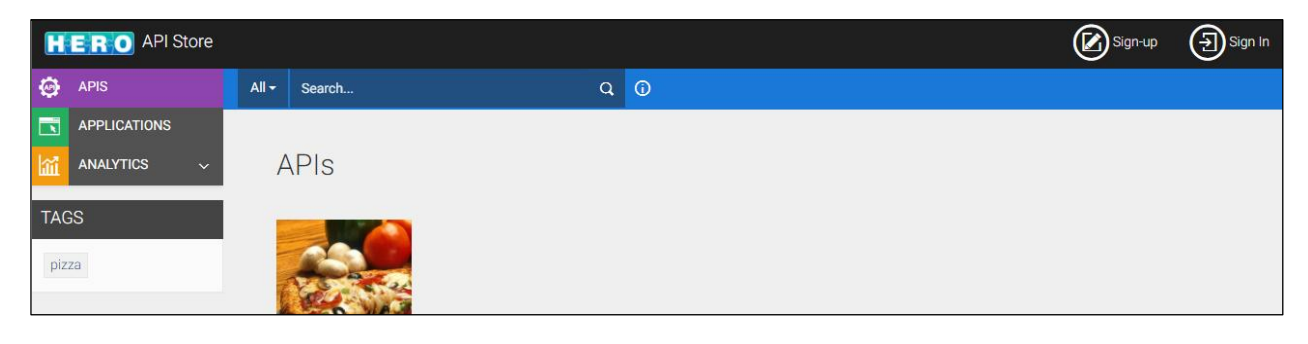

Step 2: Press "Sign In" button at the top-right corner and Type in your Username and Password

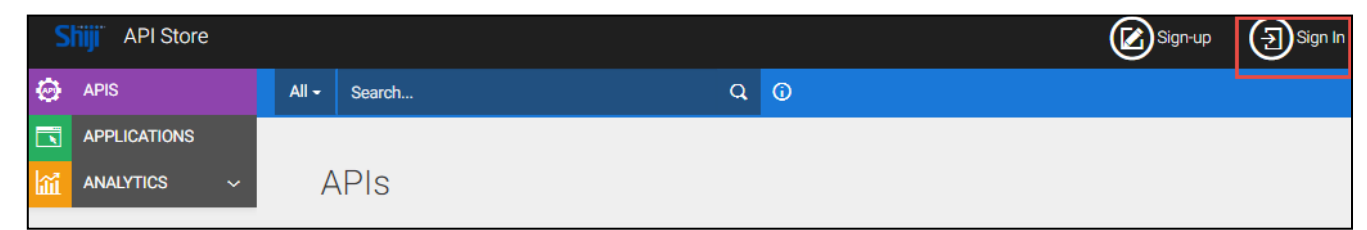

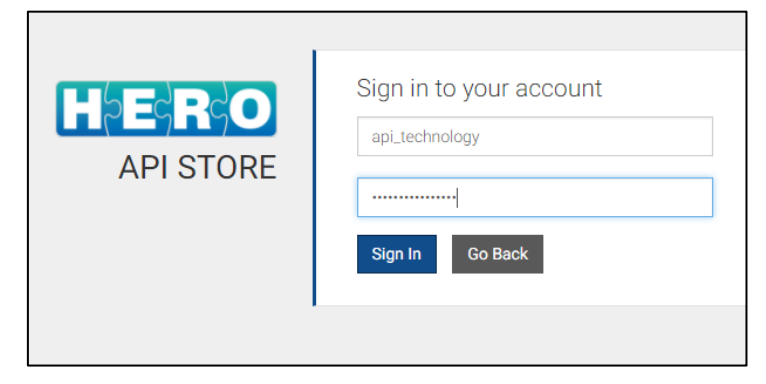

You will get your API working space.

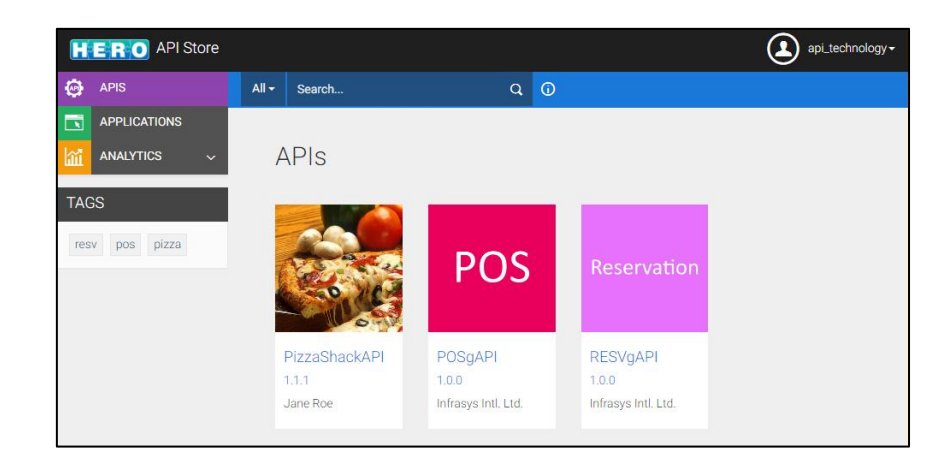

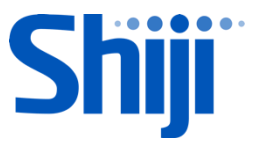

## **3. CREATE DEVELOPER APPLICATION**

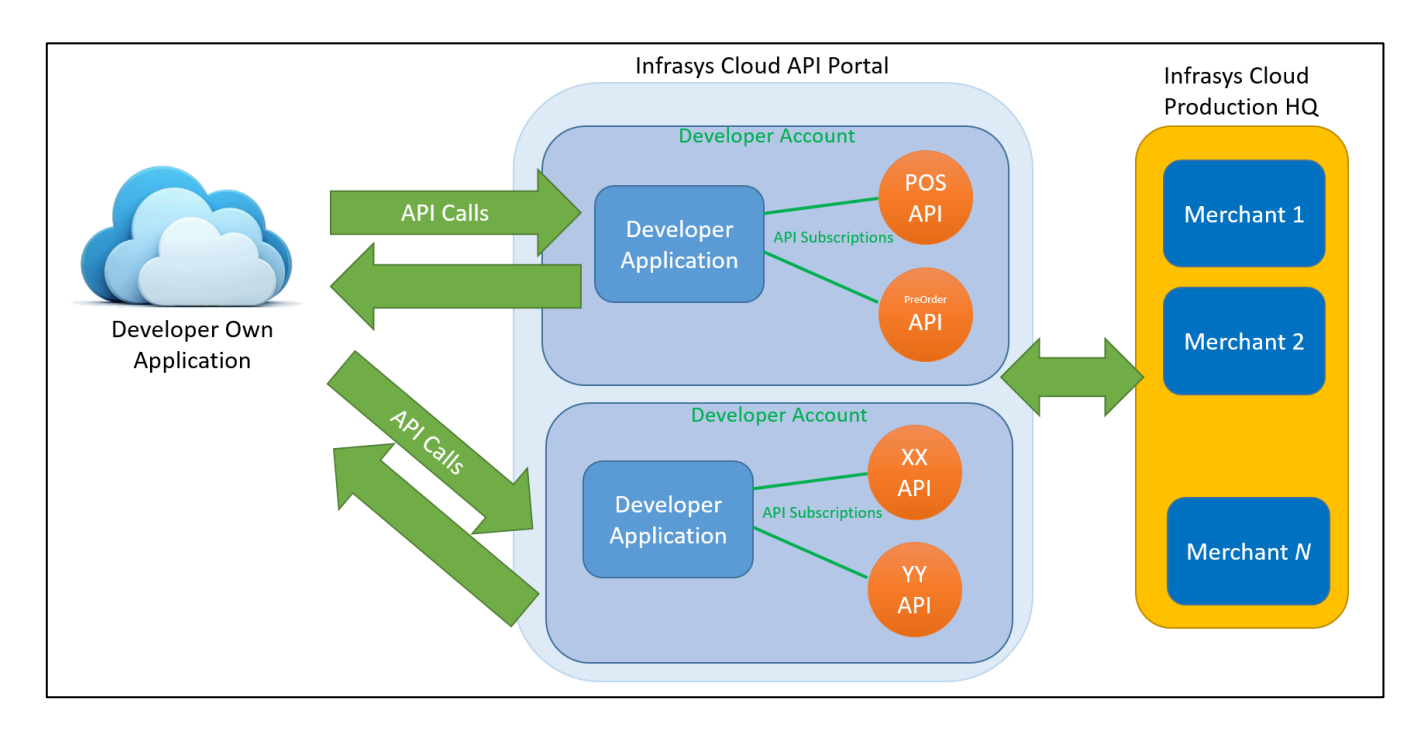

#### Step 1: Login to the Developer Portal. Press "APPLICATIONS" button at the navigation bar.

|    | APPLICATIONS |                                               | APPLICATION                                                                                                    |           |        |               |               |  |  |
|----|--------------|-----------------------------------------------|----------------------------------------------------------------------------------------------------|-----------|--------|---------------|---------------|--|--|
| ۲  | APIS         |                                               |                                                                                                    |           |        |               |               |  |  |
| ١î | analytics 🗸  | A                                             | pplications                                                                                                    |           |        |               |               |  |  |
|    |              | An a<br>coll<br>crea                          | An application is a logical collection of APIs. Applications allow you to use a single access token to invoke a collection of APIs and to subscribe to one API multiple times with different SLA levels. The DefaultApplication is precreated and allows unlimited access by default. |           |        |               |               |  |  |
|    |              |                                               | Name                                                                                                    | Tier      | Status | Subscriptions | Actions       |  |  |
|    |              |                                               | DefaultApplication                                                                                                    | Unlimited | ACTIVE | 0             | 👁 View 💉 Edit |  |  |
|    |              |                                               |                                                                                                    |           |        |               | 💼 Delete      |  |  |
|    |              | Show 10 • entries Showing 1 to 1 of 1 entries |                                                                                                    |           |        |               |               |  |  |

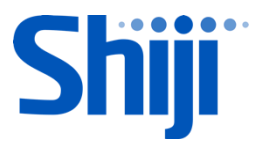

#### Step 2: Press "ADD APPLICATION" button.

| S  | API Store     |              |                                                       |                         |                                         |                  |                                    |                       |                                                  |                                      |                               | product        |
|----|---------------|--------------|-------------------------------------------------------|-------------------------|-----------------------------------------|------------------|------------------------------------|-----------------------|--------------------------------------------------|--------------------------------------|-------------------------------|----------------|
| Ň  | APPLICATIONS  |              | APPLICATION                                           |                         |                                         |                  |                                    |                       |                                                  |                                      |                               |                |
| 0  | APIS          |              |                                                       |                         |                                         |                  |                                    |                       |                                                  |                                      |                               |                |
| ίũ | analytics 🗸 🗸 | A            | oplications                                           |                         |                                         |                  |                                    |                       |                                                  |                                      |                               |                |
|    |               | An a<br>sub: | application is a logical o<br>scribe to one API multi | collection<br>ple times | of APIs. Applicat<br>with different SL/ | ions a<br>A leve | illow you to us<br>Is. The Default | se a sing<br>tApplica | le access token to inv<br>tion is pre-created an | oke a collectior<br>d allows unlimit | n of APIs and<br>ed access by | to<br>default. |
|    |               |              | Q Filter by                                           |                         |                                         | ]                |                                    |                       |                                                  |                                      |                               |                |
|    |               |              | Name                                                  | 15                      | Tier                                    | <b>↓</b> ↑       | Workflow<br>Status                 | ↓↑                    | ↓↑<br>Subscriptions                              | Actions                              |                               | 11             |
|    |               |              | DefaultApplication                                    |                         | App2KPerMin                             |                  | ACTIVE                             |                       | 11                                               | View                                 | 🖋 Edit                        |                |

Step 3: Fill in the details of the application and press "Add" button to complete the action

- Name : Application Name (To be shown for customer subscription)
   \*\*Please note the application name should not duplicate with "Company-APP" in sign-up
- Per Token Quota : Select the plan for the API traffic control
- Description : Information for your application

| Add Application                                                                                                    |                                                                                                    |  |  |  |  |  |  |
|----------------------------------------------------------------------------------------------------|----------------------------------------------------------------------------------------------------|--|--|--|--|--|--|
| An application is a logical collection of APIs. Applications allow you to use a single access token to invoke a collection of APIs and to subscribe to one API multiple times with different SLA levels. The DefaultApplication is pre-created and allows unlimited access by default. |                                                                                                    |  |  |  |  |  |  |
| Name*                                                                                                    | OrderMate App<br>Characters left: 57                                                                                                    |  |  |  |  |  |  |
| Per Token Quota                                                                                                    | 50PerMin <ul> <li>Allows 50 request per minute</li> </ul> This feature allows you to assign an API request quota per access token. Allocated quota will be shared among all the subscribed APIs of the application. |  |  |  |  |  |  |
| Description                                                                                                    | Make restaurant item ordering by <u>OrderMate</u> App                                                                                                    |  |  |  |  |  |  |
|                                                                                                    | Add Cancel                                                                                                    |  |  |  |  |  |  |

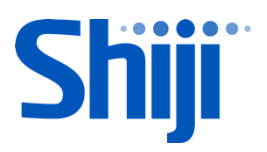

The application added and details will be shown under the Application List.

| Orde    | rMate App       |                                                                                                    |                           |  |  |
|---------|-----------------|----------------------------------------------------------------------------------------------------|---------------------------|--|--|
| Details | Production Keys | Sandbox Keys                                                                                                    | Subscriptions             |  |  |
|         | Status          | APPROVED                                                                                                    |                           |  |  |
|         | Per Token Quota | 50PerMin Allows 50                                                                                                    | request per minute        |  |  |
|         |                 | This feature allows you to assign an API request quota per access token. Allocate<br>quota will be shared among all the subscribed APIs of the application. |                           |  |  |
|         | Description     | Make restaurant item                                                                                                    | ordering by OrderMate App |  |  |

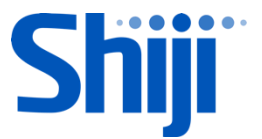

# 4. SUBSCRIBE API FOR THE APPLICATION

Step 1: Login to the Developer Portal. Press "APPLICATIONS" button at the navigation bar.

|              | APPLICATIONS  |                                                 | APPLICATION                                                                                    |                                                                                                    |                       |                     |                           |  |
|--------------|---------------|-------------------------------------------------|------------------------------------------------------------------------------------------------|----------------------------------------------------------------------------------------------------|-----------------------|---------------------|---------------------------|--|
| ۲            | APIS          |                                                 |                                                                                                |                                                                                                    |                       |                     |                           |  |
| <b>l</b> ílí | analytics 🗸 🗸 | А                                               | pplications                                                                                    |                                                                                                    |                       |                     |                           |  |
|              |               | An<br>AP<br>unl                                 | application is a logical collect<br>Is and to subscribe to one AP<br>imited access by default. | you to use a single access token to invoke a collection o<br>LA levels. The DefaultApplication is pre-created and allo |                       |                     |                           |  |
|              |               |                                                 | Q Filter by                                                                                    |                                                                                                    |                       |                     |                           |  |
|              |               |                                                 | <b>↓</b><br>Name                                                                               | ↓†<br>Tier                                                                                                    | Workflow 11<br>Status | LT<br>Subscriptions | 11<br>Actions             |  |
|              |               |                                                 | DefaultApplication                                                                             | Unlimited                                                                                                    | ACTIVE                | 0                   | 👁 View 💉 Edit             |  |
|              |               |                                                 |                                                                                                |                                                                                                    |                       |                     | 📅 Delete                  |  |
|              |               |                                                 | OrderMate App                                                                                  | 50PerMin                                                                                                    | ACTIVE                | 0                   | <ul> <li>O View</li></ul> |  |
|              |               | Show 10 • entries Showing 1 to 2 of 2 entries 1 |                                                                                                |                                                                                                    |                       |                     |                           |  |

#### Step 2: Check the new application was created and included in the "Application List"

|    | APPLICATIONS |         | I LIST  | EDIT        |                                           |                                                                                                    |
|----|--------------|---------|---------|-------------|-------------------------------------------|----------------------------------------------------------------------------------------------------|
| ۲  | APIS         |         |         |             |                                           |                                                                                                    |
| Ш. | ANALYTICS 🗸  | Order   | Mat     | e App       |                                           |                                                                                                    |
|    |              | Details | Produ   | uction Keys | Sandbox Keys                              | Subscriptions                                                                                                    |
|    |              |         |         | Status      | APPROVED                                  |                                                                                                    |
|    |              |         | Per Tok | en Quota    | APP2KPerMin Allo                          | ws 2000 requests per minute per Application                                                                        |
|    |              |         |         |             | This feature allows y will be shared amon | you to assign an API request quota per access token. Allocated quota g all the subscribed APIs of the application. |
|    |              |         | De      | scription   | Restaurant Ordering                       | App OrderMate                                                                                                    |
|    |              |         |         |             |                                           |                                                                                                    |

Step 3: Press "APIS" button at the navigation bar.

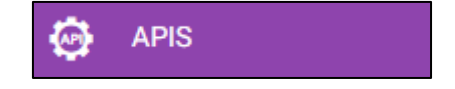

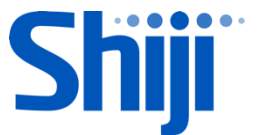

A list of arranged APIs for your account is shown on screen. If your desired API is not available, please contact our business unit to request more APIs.

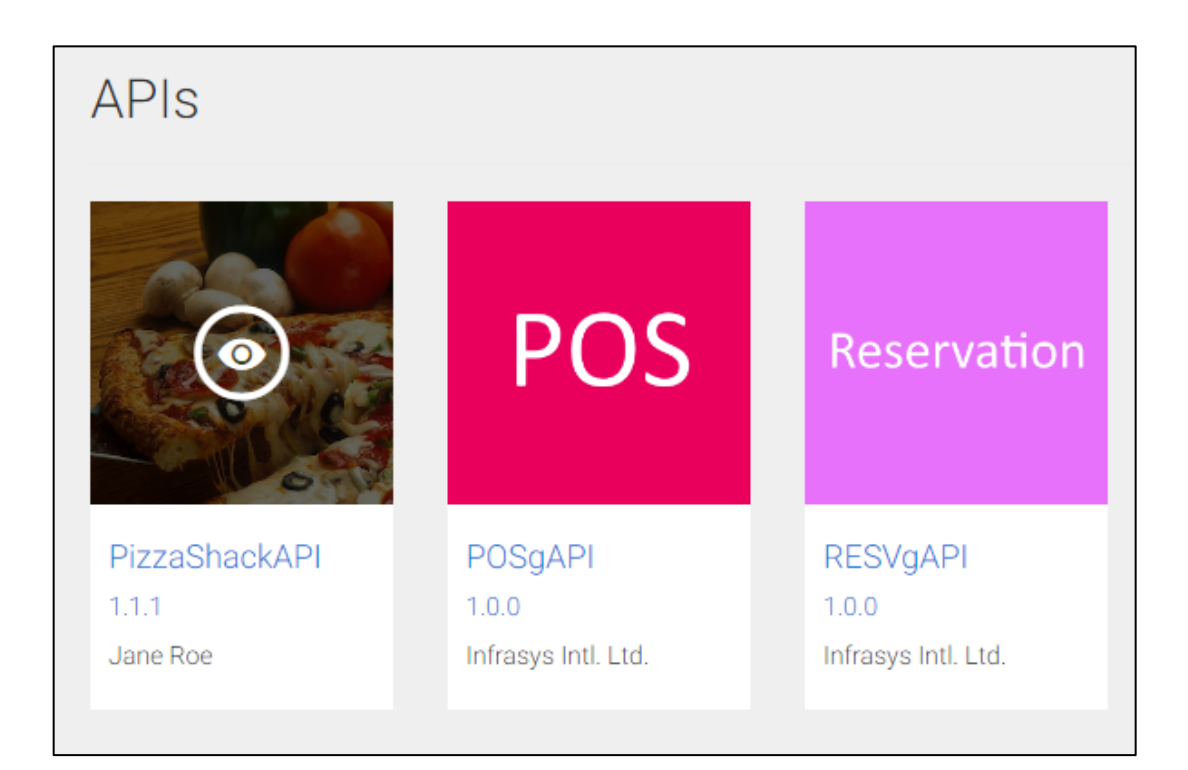

#### Step 4: Click on the target API to view the details

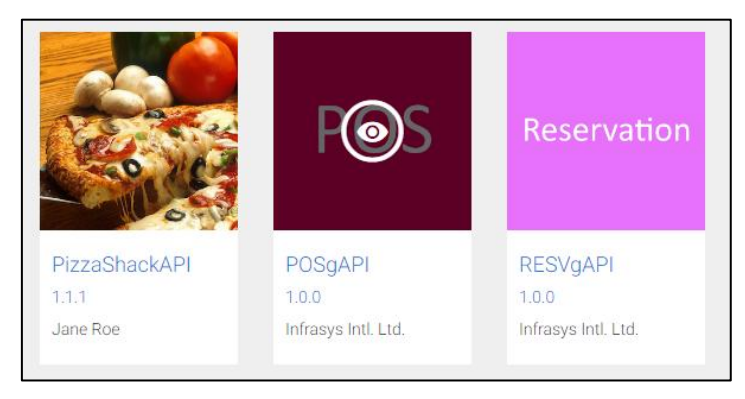

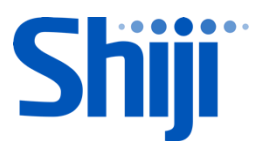

Step 5: Please select the Applications to subscribe current API and select the Tier.

|                                                                                                    | Version:                                          | 1.0.0                       | Applications  |   |
|----------------------------------------------------------------------------------------------------|---------------------------------------------------|-----------------------------|---------------|---|
|                                                                                                    | By:                                               | Infrasys Intl. Ltd.         | OrderMate App |   |
| POS                                                                                                    | Updated:                                          | 31/Aug/2017 08:27:57 AM UTC | Tiers         |   |
| F03                                                                                                    | Status:                                           | PUBLISHED                   | Bronze        | • |
| Overview API Co                                                                                                  | nsole Document                                    | ation SDKs                  | Subscribe     |   |
|                                                                                                    |                                                   |                             |               |   |
| Production and S<br>Production and Sandt                                                                         | Sandbox Endpoin                                   | ts                          |               |   |
| Production and S<br>Production and Sandt<br>https://                                                             | Sandbox Endpoin                                   | ts                          |               | E |
| Production and S<br>Production and Sandt<br>https://<br>Description                                              | Sandbox Endpoin<br>box URLs:                      | ts                          |               | E |
| Production and S<br>Production and Sandt<br>https://<br>Description<br>This is a RESTFul API                     | Sandbox Endpoin<br>box URLs:<br>for POS.          | ts                          |               | E |
| Production and S<br>Production and Sandt<br>https://<br>Description<br>This is a RESTFul API<br>Business Informa | Sandbox Endpoin<br>tox URLs:<br>for POS.<br>ation | ts                          |               | E |

| DefaultApplication | • |
|--------------------|---|
| New Application    |   |
| My Applications    |   |
| DefaultApplication |   |
| OrderMate App      |   |
|                    |   |
|                    |   |
|                    |   |

п

| OrderMate App                         | •   |
|---------------------------------------|-----|
| ers                                   |     |
| Bronze                                | •   |
| Bronze<br>Allows 50 requests per minu | ute |

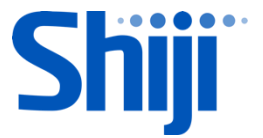

Step 6: Then Press "Subscribe" button to confirm the Application-API subscription.

| Tiers<br>Bronze | Applications | _ |
|-----------------|--------------|---|
| Bronze -        | Tiers        | • |
|                 | Bronze       | • |

The subscription application is submitted and approved instantly.

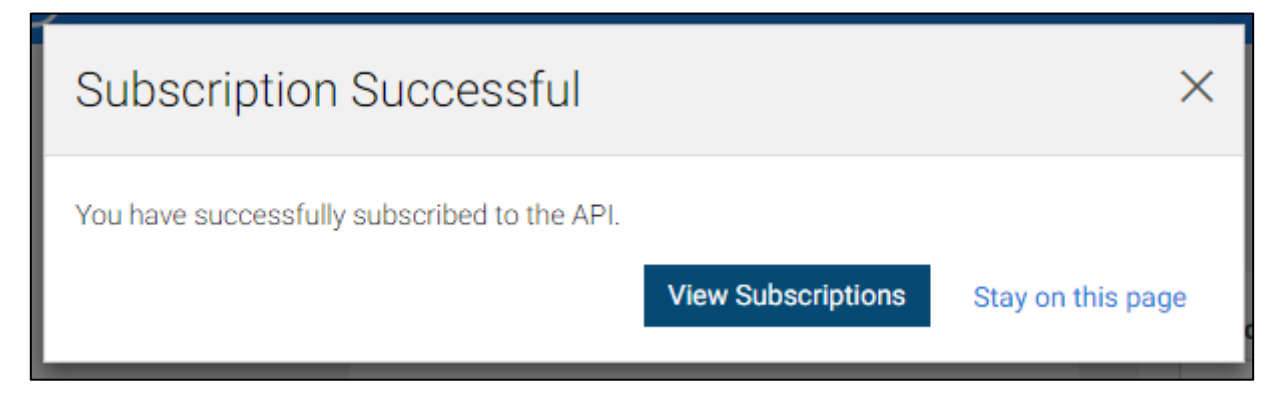

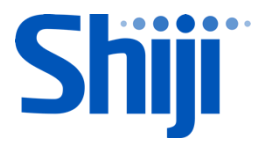

# 5. GENERATE ACCESS TOKEN FOR THE APPLICATION

Step 1: Login to the Developer Portal. Press "APPLICATIONS" button at the navigation bar.

|           | APPLICATIONS |             | APPLICATION                                                                                                    |                                                                                                    |                                                                                                |                                                                              |                                                                  |
|-----------|--------------|-------------|----------------------------------------------------------------------------------------------------|----------------------------------------------------------------------------------------------------|------------------------------------------------------------------------------------------------|------------------------------------------------------------------------------|------------------------------------------------------------------|
| ۲         | APIS         |             |                                                                                                    |                                                                                                    |                                                                                                |                                                                              |                                                                  |
| <b>íí</b> | ANALYTICS 🗸  | Α           | oplications                                                                                                    |                                                                                                    |                                                                                                |                                                                              |                                                                  |
|           |              | An a<br>API | Application is a logical collection of <i>i</i><br>multiple times with different SLA lev<br>Q Filter by<br>Name<br>DefaultApplication<br>OrderMate App<br>Show 10 • entries Showing | APIs. Applications allow<br>vels. The DefaultApplicat<br>Tier 11<br>APP2KPerMin<br>APP2KPerMin<br>g 1 to 2 of 2 entries | you to use a single acce<br>ion is pre-created and a<br>Workflow Status 11<br>ACTIVE<br>ACTIVE | ess token to invoke a col<br>llows unlimited access<br>Subscriptions 11<br>0 | Actions<br>View  Edit Delete View  Edit Delete View  Edit Delete |

Step 2: Click on particular application

| Order   | Mate App        |                                                                                                    |
|---------|-----------------|----------------------------------------------------------------------------------------------------|
| Details | Production Keys | Sandbox Keys Subscriptions                                                                                                    |
|         | Status          | APPROVED                                                                                                    |
|         | Per Token Quota | APP2KPerMin Allows 2000 requests per minute per Application                                                                                                  |
|         |                 | This feature allows you to assign an API request quota per access token. Allocated quota<br>will be shared among all the subscribed APIs of the application. |
|         | Description     | Restaurant Ordering App OrderMate                                                                                                    |
|         |                 |                                                                                                    |

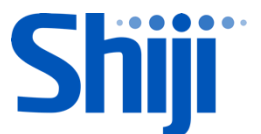

Step 3: Generate both "Production Keys" and "Sandbox Keys". Press "Generate keys" to generate the keys.

| Details                            | Production Keys                                           | Sandbox Keys                                | Subscriptions                                        |                          |  |  |  |
|------------------------------------|-----------------------------------------------------------|---------------------------------------------|------------------------------------------------------|--------------------------|--|--|--|
| () N<br>No ke                      | lo Keys Found<br>lys are generated for t                  | his type in this appli                      | cation.                                              |                          |  |  |  |
| Grant T<br>The applic<br>requireme | ypes<br>cation can use the foll<br>ent, you can enable or | owing grant types to<br>disable grant types | o generate Access Tokens. E<br>for this application. | Based on the application |  |  |  |
| <ul> <li>Refre</li> </ul>          | esh Token 🔽                                               | SAML2                                       | Implicit                                             | Password                 |  |  |  |
| V IWA-                             | NTLM                                                      | Client Credential                           | Code                                                 |                          |  |  |  |
| Callback                           | Callback URL                                              |                                             |                                                      |                          |  |  |  |
|                                    |                                                           |                                             |                                                      |                          |  |  |  |
|                                    |                                                           |                                             |                                                      |                          |  |  |  |

### **CN region**

Access token is by module. Please select the API module and click generate.

| POS_LABOUR_MANA                  | GEMENT_API : POS_LABOUR_MANAGEMENT_API.         | 4 |  |  |  |
|----------------------------------|-------------------------------------------------|---|--|--|--|
| PREORDER_API_v1_0_               | 0 : PREORDER_API_v1_0_0.                        | ~ |  |  |  |
| KD_API_v_1_0_0 : KD_             | API_v_1_0_0.                                    | 4 |  |  |  |
| RESERVATION_API_v1               | I_1_1 : RESERVATION_API_v1_1_1.                 | 1 |  |  |  |
| PMS_API_v1_0_0 : PM              | IS_API_v1_0_0.                                  | 4 |  |  |  |
| POS_API_v3_5_0 : POS_API_v3_5_0. |                                                 |   |  |  |  |
| POS_LABOUR_MANAGE                | EMENT_API, PREORDER_API_v1_0_0, KD_API_v_1_0_0, |   |  |  |  |
| ESERVATION_API_v1_               | 1_1, PMS_API_v1_0_0, POS_API_v3_5_0             |   |  |  |  |
| lidity period                    |                                                 |   |  |  |  |
| indity period                    |                                                 |   |  |  |  |

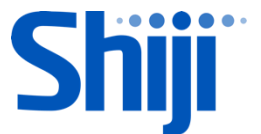

For generate access token automatically, please use the below cURL command.

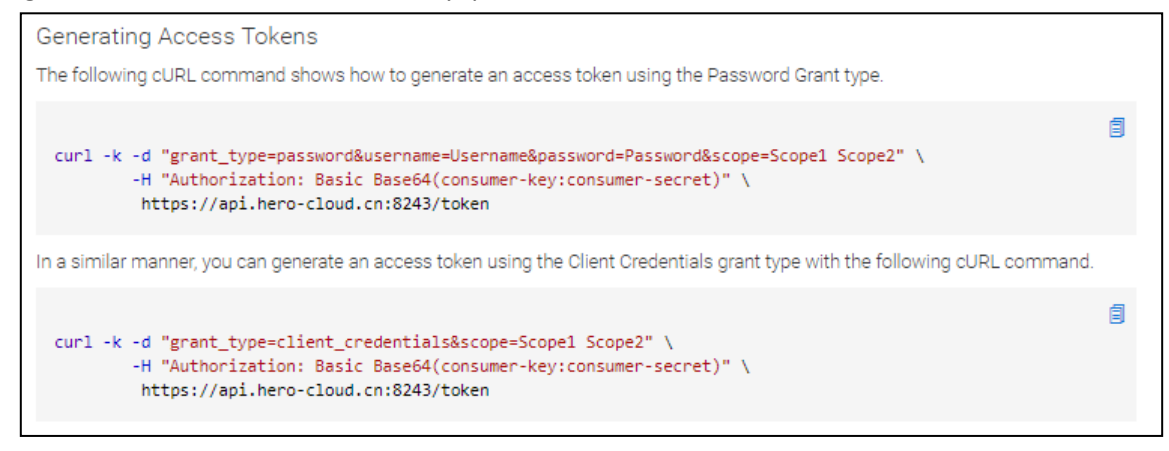

### **Global region**

Access token is by application. Click Generate to get the access token.

| Generate a Test Access Token Access Token                   |                 |  |  |  |  |  |
|-------------------------------------------------------------|-----------------|--|--|--|--|--|
|                                                             |                 |  |  |  |  |  |
| Above token has a validity period of <b>360000</b> seconds. |                 |  |  |  |  |  |
| Scopes                                                      |                 |  |  |  |  |  |
| No Scopes Found                                             | No Scopes Found |  |  |  |  |  |
| Validity period                                             | Validity period |  |  |  |  |  |
| 360000                                                      | Seconds         |  |  |  |  |  |
| Regenerate                                                  |                 |  |  |  |  |  |

For generate access token automatically, please use the below cURL command.

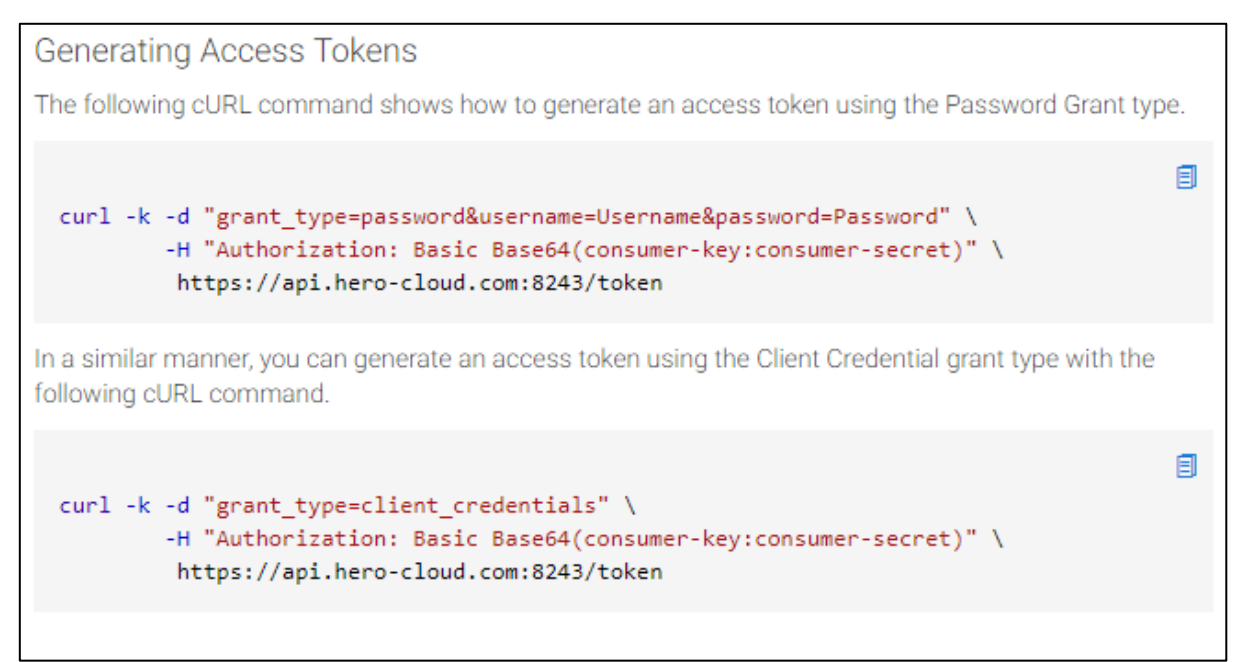

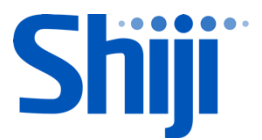

Keys are regenerated (Consumer Key & Consumer Secret)

| Consumer Key    |   |
|-----------------|---|
|                 | E |
| Consumer Secret |   |
|                 | E |

### 6. LEARN AND TEST APIS AT API CONSOLE

#### Step 4: Click on "Subscriptions" tab

| Details                                         | Production Keys Sand | oox Keys Subscriptions |    |           |               |    |
|-------------------------------------------------|----------------------|------------------------|----|-----------|---------------|----|
| Q Filter by                                     |                      |                        |    |           |               |    |
| API Name                                        | ĻĿ                   | Subscription Tier      | Ļţ | Status 11 | Actions       | Ļţ |
| POS                                             | POSgAPI - 1.0.0      | Bronze                 |    | UNBLOCKED | 📅 Unsubscribe |    |
| Show 10 v entries Showing 1 to 1 of 1 entries 1 |                      |                        |    |           |               |    |

#### Step 5: Select the API to open the API page $\rightarrow$ Click on "API Console" tab

| Overvie | w API Console | Documentation | SDKs |
|---------|---------------|---------------|------|
|         |               |               |      |

| Overview API Console | Documentation SDK:     | S                                    |     |
|----------------------|------------------------|--------------------------------------|-----|
| Try                  | OrderMate App          |                                      | •   |
| Using                | Sandbox                | •                                    | Key |
| Set Request Header   | Authorization : Bearer | 9714b6e9-c2c8-32bc-8197-5344464a1b4b |     |

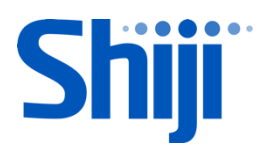

### Step 6: Try the API with Sandbox: Change "Using" to "Sandbox".

| Overview API Console | Documentation SDK:     | 3                                    |     |
|----------------------|------------------------|--------------------------------------|-----|
| Try                  | OrderMate App          |                                      | •   |
| Using                | Sandbox                | •                                    | Key |
| Set Request Header   | Authorization : Bearer | 9714b6e9-c2c8-32bc-8197-5344464a1b4b |     |

Step 7: Click on each API link to view API details

| 005                                                     |                                                                                    |           |                                     |                |                    |
|---------------------------------------------------------|------------------------------------------------------------------------------------|-----------|-------------------------------------|----------------|--------------------|
| GET /Sho                                                | pps/{shopCode}/outlets/{outletCod                                                  | le}/menus |                                     |                | Retrieve all menu: |
| Implementat<br>Retrieve all av                          | ion Notes<br>vailable menus.                                                       |           |                                     |                |                    |
| Response C<br>OK. Collectior                            | lass (Status 200)<br>n of Menu objects is returned.                                |           |                                     |                |                    |
| Model Exam                                              | ple Value                                                                          |           |                                     |                |                    |
| {     "status":     "data": {         "menus"         { | "string",<br>: [<br>de": "string",<br>me_ <language code="">": "string"</language> |           |                                     |                |                    |
| Response Co                                             | ontent Type application/json v                                                     |           |                                     | 016-01         | ·                  |
| neader                                                  | Description                                                                        | Тур       | 8                                   | Other          |                    |
| Parameters<br>Parameter                                 | Value                                                                              |           | Description                         | Parameter Type | Data Type          |
| secretKey                                               | (required)                                                                         |           | Unique key provided by<br>Publisher | header         | string             |

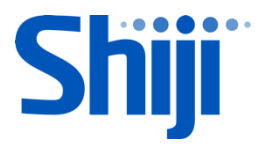

### For **CN region**, press "Try it out".

| GET /shops/{shopCode} Retrieve shop information.      | <b>a</b>   |
|-------------------------------------------------------|------------|
| Retrieve information of a specified shop.             |            |
| Parameters                                            | Try it out |
| Name Description                                      |            |
| secretKey * required Unique key provided by Publisher |            |
| string                                                |            |
| (header)                                              |            |
| shopCode * required Shop code                         |            |

#### Step 8: Fill in the API parameters

| Parameters |            |                                                                                                    |                |           |
|------------|------------|----------------------------------------------------------------------------------------------------|----------------|-----------|
| Parameter  | Value      | Description                                                                                                    | Parameter Type | Data Type |
| secretKey  | (required) | Unique key provided by<br>Publisher                                                                                                    | header         | string    |
| shopCode   | (required) | Shop code                                                                                                    | path           | string    |
| outletCode | (required) | Outlet code                                                                                                    | path           | string    |
| languages  | (required) | Define the languages of<br>result to get. It is a list of<br>language codes which<br>separated by commas. E.g.<br>zh-Hant,ja,ko. The language<br>codes follow the standard of<br>ISO 639-1 and the supported<br>languages are - en, zh-Hant,<br>zh-hk, zh-Hans, ja, ko, th and<br>fr. | query          | string    |

Click "Model" for the parameter detail.

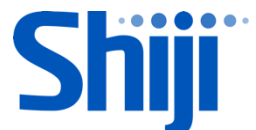

| Parameters |                                                     |                                  |                |                                                                                                    |
|------------|-----------------------------------------------------|----------------------------------|----------------|----------------------------------------------------------------------------------------------------|
| Parameter  | Value                                               | Description                      | Parameter Type | Data Type                                                                                                    |
| secretKey  | (required)                                          | Unique key provided by Publisher | header         | string                                                                                                    |
| shopCode   | (required)                                          | Shop code                        | path           | string                                                                                                    |
| outletCode | (required)                                          | Outlet code                      | path           | string                                                                                                    |
| check      | (required) Parameter content type: application/json | Check details                    | body           | Model Example Value<br>CreateCheck {<br>table_no (string, optional): The table no.,<br>cover (integer): The cover no.,<br>price_level (integer, optional): Target price level for all it<br>(start from 0).<br>meal_period (string, optional): The meal period code,<br>items (Array[Item]): The list of items,<br>discounts (Array[Obscount] optional): The list of discour- |

#### Click "Example Value" for parameter template. And click on the content, the example will be available for use.

| Parameters |                                                                                                    |                                  |                |                                                                                                    |
|------------|----------------------------------------------------------------------------------------------------|----------------------------------|----------------|----------------------------------------------------------------------------------------------------|
| Parameter  | Value                                                                                                    | Description                      | Parameter Type | Data Type                                                                                                    |
| secretKey  | (required)                                                                                                    | Unique key provided by Publisher | header         | string                                                                                                    |
| shopCode   | (required)                                                                                                    | Shop code                        | path           | string                                                                                                    |
| outletCode | (required)                                                                                                    | Outlet code                      | path           | string                                                                                                    |
| check      | {     "table_no": "string",     "oover": 0,     "price_level": 0,     "meal_period": "string",     "items": [     / Parameter content type: application/json ▼ | Check details                    | body           | <pre>Model Example Value  {     "table_no": "string",     "cover": 0,     "price_level": 0,     "meal_period": "string",     "items": [     {         code": "string",         "open_desc": "string",         "open_price": "string",         "eodifiers": [     } } </pre> |

Step 9: For Global region, press "Try it out!" button to submit the API test request.

For CN region, press "Execute" button to submit the API test request.

| string<br>(nath)                                     | shopCode - Shop code                                                                                                    |                                                                                                    |
|------------------------------------------------------|----------------------------------------------------------------------------------------------------|----------------------------------------------------------------------------------------------------|
| languages * <sup>required</sup><br>string<br>(query) | Define the languages of result to get. It is a list of langu<br>language codes follow the standard of ISO 639-1 and t<br>th and fr. | lage codes which separated by commas. E.g. zh-Hant,ja,ko. The<br>he supported languages are - en, zh-Hant, zh-hk, zh-Hans, ja, ko, |
|                                                      | languages - Define the languages of result to get. It                                                                               |                                                                                                    |
|                                                      |                                                                                                    |                                                                                                    |
|                                                      | Execute                                                                                                    |                                                                                                    |
|                                                      |                                                                                                    |                                                                                                    |

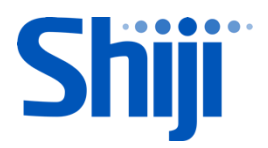

The response message is shown below.

| La se Vide Desenant                                                                                                    |
|----------------------------------------------------------------------------------------------------|
| Try it out                                                                                                    |
| Curl                                                                                                    |
| curl -X GETheader 'Accept: application/json'header 'secretKey: 597eee44-<br>Bearer 'https://api.hero-cloud.com:8243/pos/1.0.0/shops/0001/outlets/1001/menus?languages=en' |
| Request URL                                                                                                    |
| https://////pos/1.0.0/shops/0001/outlets/1001/menus?languages=en                                                                                                    |
| Request Headers                                                                                                    |
| {     "Accept": "application/json",     "secretKey": "597eee44                                                                                                    |
| Response Body                                                                                                    |
| <pre>{     "status": "success",     "data": {         "menus": [             {</pre>                                                                                      |
| Response Code                                                                                                    |
| 288                                                                                                    |
| Response Headers                                                                                                    |
| <pre>{     "content-type": "application/json" }</pre>                                                                                                    |

The reponse message model and example is availale under "Response Class".

| POST                                                     | /shops/{shopCode}/outlets/{outletCode}/checks                                                       |
|----------------------------------------------------------|----------------------------------------------------------------------------------------------------|
| Implem<br>Create                                         | ientation Notes<br>a new check and return check no. upon success.                                   |
| Respor                                                   | nse Class (Status 200)<br>eck is created.<br>Example Value                                          |
| Send Cf<br>status<br>data (<br>}<br>SendCh<br>check<br>} | eck Result { ; (string, optional), SendCheckResult, optional) eckResult {no (string): The check no. |

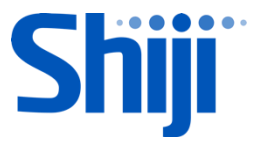

#### Secret Key and API Specific Parameters

When you need to perform the testing, you need to put the Secret Key and the specific parameters to the API Console or your own testing tools.

"Secret Key" is the key granted to you to access the specific data scope.

e.g. You can use the specific Secret Key to access all outlets of "Lake Hotel".

or You can use another specific Secret Key to access "Grill Room" and "In-Room Dining" only in "Sky Hotel".

Therefore you can use specific Secret Key in the api to access the particular outlets.

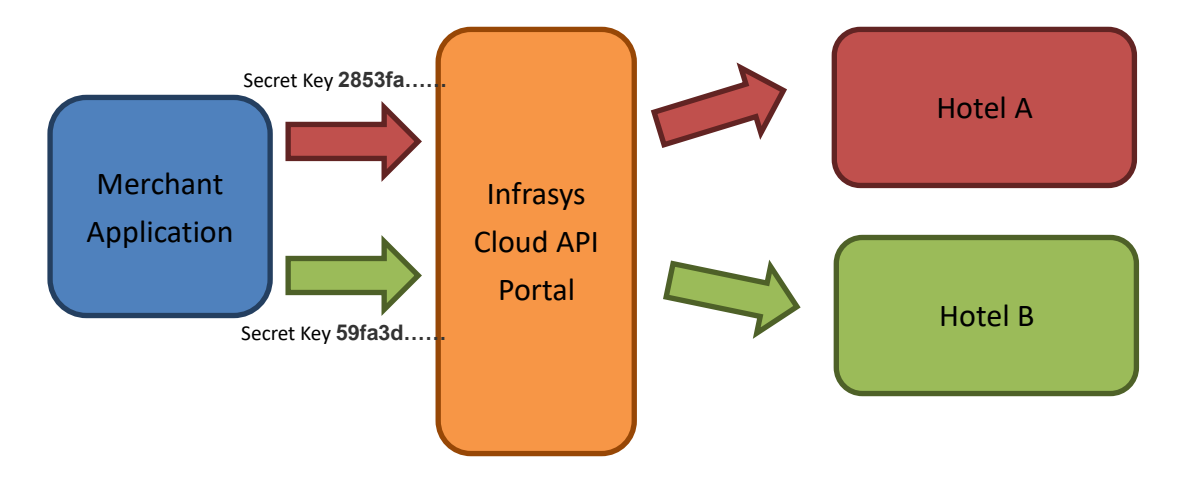

#### When will you get the "Secret Key"?

When your application is subscribed by any Merchant in our API Application Market, you will receive an email showing you the "Secret Key" and the outlet information. Then you can use those information in your application to access the resources through our API Portal.

First "Secret Key" you received is the one for you to access the sandbox environment for your testing. You should receive it after your "User Account" registered successfully.

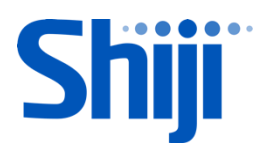

| <b>H</b> þEo | RO                                                                                                    |
|--------------|----------------------------------------------------------------------------------------------------|
|              | Dear Sir / Madam,                                                                                                    |
|              | Your registration on HERO API developer portal has been approved.                                                              |
|              | Login Name : I                                                                                                    |
|              | Developer Name :                                                                                                    |
|              | Contact Email :                                                                                                    |
|              | You may start your application development using the sandbox on HERO API developer portal with following request information : |
|              | Shop Code(s) : 0001,                                                                                                    |
|              | Outlet Code(s) : 1001,                                                                                                    |
|              |                                                                                                    |
|              | Secret Key : 597eee                                                                                                    |
|              | Should there be any questions, kindly please email to api.enq                                                                  |
|              | Yours faithfully,                                                                                                    |
|              | - The HERO API Developer Portal Administrator                                                                                  |

### Sample email after "Application Subscription" by Merchant

| HERO                                                                                                    |
|----------------------------------------------------------------------------------------------------|
| Dear Sir / Madam,                                                                                                    |
| Your subscription has been approved. Developer Name : Infra: Contact Email : k Application : DefaultApplication API : POSgAPI Version : 3.0.0 |
| Gateway : Sandbox & Production<br>Should there be any questions, kindly please email to hk-infrasy                                            |
| Yours faithfully, - The HERO API Developer Portal Administrator                                                                               |

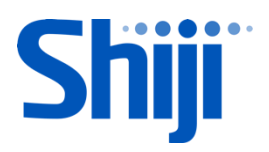

### 7. <u>CN REGION AND GLOBAL REGION DIFFERENCES</u>

|                    | CN region                            | Global AWS                            |
|--------------------|--------------------------------------|---------------------------------------|
| URL                | https://api.hero-cloud.cn:9443/store | https://api.hero-cloud.com:9443/store |
| Extra Grant Types  | TWL                                  |                                       |
| Access Tokens      | curl -k -d                           | curl -k -d                            |
| Generation         | "grant_type=password&username        | "grant_type=password&username=Use     |
| - Password Grant   | =Username&password=Password          | rname&password=Password" -H           |
| type               | &scope=Scope1 Scope2" -H             | "Authorization: Basic                 |
|                    | "Authorization: Basic                | ZU1faTYzSThRdGNoNFM2Qk5wZGFyV         |
|                    | aTJ0OUJ1XzFBUzJoXzNSZ2ZWU2N          | UJ3ZXpFYTpCZE1mc3NDN1lwcjdvZUITR      |
|                    | PdEYwczN3YTpCSjhPdFRxX3pqQk5         | mk4ekhlU0JwZ0lh"                      |
|                    | TS1U0X0VjY3B6c0ZLZ0Vh"               | https://api.hero-cloud.com:8243/token |
|                    | https://api.hero-cloud.cn:8243/to    |                                       |
|                    | ken                                  |                                       |
| Access Tokens      | curl -k -d                           | curl -k -d                            |
| Generation         | "grant_type=client_credentials≻      | "grant_type=client_credentials" -H    |
| -Client Credential | ope=Scope1 Scope2" -H                | "Authorization: Basic                 |
| grant type         | "Authorization: Basic                | ZU1faTYzSThRdGNoNFM2Qk5wZGFyV         |
|                    | aTJ0OUJ1XzFBUzJoXzNSZ2ZWU2N          | UJ3ZXpFYTpCZE1mc3NDN1lwcjdvZUITR      |
|                    | PdEYwczN3YTpCSjhPdFRxX3pqQk5         | mk4ekhlU0JwZ0lh"                      |
|                    | TS1U0X0VjY3B6c0ZLZ0Vh"               | https://api.hero-cloud.com:8243/token |
|                    | https://api.hero-cloud.cn:8243/to    |                                       |
|                    | ken                                  |                                       |
| Scopes             | By Module                            | By Application                        |
| Request URL        | https://api.hero-cloud.cn:8243/      | https://api.hero-cloud.com:8243       |

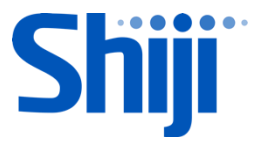

### 8. API INTEGRATION TO YOUR OWN APPLICATION

You are great to reach this section! You are going to integrate this API with your own application. You can use the links shown in the API Console for your application testing use.

#### Hints for your integration

- Prepare Secret Key and API Specific Attributes (e.g. Shop code, Outlet code)
- Prepare the "Consumer Key" and "Consumer Secret"
- Generate "Access Token"
  - It must be included in each API call.
  - Token has a validity of 3600 second. Before expiry, you can use the same Token for the API calls.
  - o Generation Methods
    - Using curl as described in developer portal
    - Using HTTP POST with following configurations: Request Url: \$api\_portal\_url/token

#### **HTTP headers:**

| Name          | Value            | Explanation                           |
|---------------|------------------|---------------------------------------|
| Accept        | application/json |                                       |
| Authorization | Basic \$value    | For the \$value: please use base64 to |
|               |                  | encode your consumer key and          |
|               |                  | consumer secret using the following   |
|               |                  | pattern:                              |
|               |                  | base64(consumerKey:consumerSecret)    |

#### **HTTP POST Body:**

grant\_type=password&username=\$devUserName&password=\$devUserPw

\$devUesrName and \$devUserPw are the user login credentials in developer portal.

- Fire the HTTP POST request.
- The access token is generated. The response packet:

| {"access_token":" <mark>8a7ee529-9c24-3198-a758-6142a8515efa</mark> ", |  |  |  |  |
|------------------------------------------------------------------------|--|--|--|--|
| "refresh_token":"95462565-a0bf-36b3-a054-ba4375ce123c",                |  |  |  |  |
| "scope":"default","token_type":"Bearer","expires_in":3600}             |  |  |  |  |

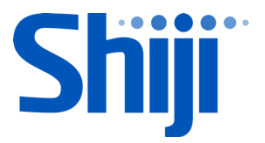

- API Integration to your application •
  - General HTTP headers required for all APIs:

| Name          | Value                | Explanation                          |
|---------------|----------------------|--------------------------------------|
| Accept        | application/json     |                                      |
| secretKey     | \$secretKey          | For using sandbox, developers should |
|               |                      | get the secretKey from               |
|               |                      | abovementioned registration approval |
|               |                      | email                                |
| Authorization | Bearer \$accessToken | Previously generated access token    |
| Content-Type  | application/json     |                                      |

• Parameter Type

Example: \$api\_portal\_url/preorder/1.0.0/shops/S001/outlets/O001/menus?languages=en,zh-Hant

| Parameter Type | Explanation        | Example                      |
|----------------|--------------------|------------------------------|
| header         | HTTP Header        |                              |
| path           | RESTful format     | shops/S001/                  |
|                | request url        | outlets/0001                 |
| query          | HTTP request query | ?languages=en,zh-Hant        |
| body           | HTTP request body  | {                            |
|                |                    | "items": [                   |
|                |                    | // item details              |
|                |                    | ]                            |
|                |                    | }                            |
|                |                    | L                            |
|                |                    | "table_no": "2",             |
|                |                    | // other required parameters |
|                |                    | }                            |

Remarks:

Available shop codes and outlet codes can be extracted from each Merchant Subscription to your application

- Parameter Format Example languages ISO 639-1 Standard en, zh-Hant, zh-Hans, ja, ko, th, fr date yyyy-MM-dd 2017-04-03 ISO 8601 Standard 2004-02-12T15:19:21+00:00 time
- Special parameter specification

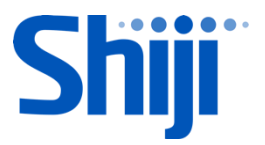

### 9. CERTIFICATION

After the integration, your application can integrate to our applications.

Please make the trial run for your application at the sandbox environment. After that, please extract the communication log and send to us (API Portal Admin) for verifications. Once it is passed, you will gain the Production environment access and start the API Integration to the real life customers.